## **Papercut : Installation Dienstkarte auf Mac**

## Installation des Druckers auf einem Mac

- 1. Öffnen der Systemeinstellungen "Drucken & Scannen", auf "+" klicken und das Tab "IP" anklicken um einen Drucker hinzuzufügen.
- 2. Im Fenster "Hinzufügen" untenstehende Optionen einfügen:

|                              | Drucker hinzufügen                                                                                                    |
|------------------------------|----------------------------------------------------------------------------------------------------|
|                              | ē 🏶 📾                                                                                                    |
|                              |                                                                                                    |
| Adresse                      | ditmimac20                                                                                                    |
|                              | Hostname oder Adresse gültig und vollständig.                                                                           |
| Protokoll                    | : Internet Printing Protocol - IPP                                                                                      |
| Warteliste                   | /printers/MFP_SERVICES                                                                                                  |
|                              |                                                                                                    |
|                              |                                                                                                    |
|                              |                                                                                                    |
|                              |                                                                                                    |
|                              |                                                                                                    |
|                              |                                                                                                    |
| Nam                          | e: MFP-SERVICES                                                                                                    |
| Nam                          | e: MFP-SERVICES                                                                                                    |
| Namo                         | e: MFP-SERVICES                                                                                                    |
| Nam<br>Standor<br>Verwender  | e: MFP-SERVICES<br>t Automatisch<br>v Allgemeiner PostScript-Drucker                                                    |
| Nam<br>Standor<br>Verwender  | e: MFP-SERVICES<br>t<br>Automatisch<br>v Allgemeiner PostScript-Drucker<br>Allgemeiner PCL-Drucker                      |
| Name<br>Standor<br>Verwender | e: MFP-SERVICES<br>t Automatisch<br>• ✓ Allgemeiner PostScript-Drucker<br>Allgemeiner PCL-Drucker<br>Software auswählen |

In den Feldern :

- Adresse: Einfügen des Mac Servers "ditmimac20".
- Protokoll: Auswählen des Protokolls "Internet Printing Protocol IPP".
- Warteliste: Einfügen "/printers/MFP\_SERVICES".
- Name: Einfügen MFP\_SERVICES.
- Verwenden: Auswählen der Option "Software auswählen".
- 3. Im Fenster "Druckersoftware", auswählen des Druckertreibers (HP Color MFP E87640-50-60).

| 000      | Drug             | ckersoftware |    |
|----------|------------------|--------------|----|
|          |                  | Q, hp e87    | 8  |
| HP Color | MFP E87640-50-60 |              |    |
|          |                  |              |    |
|          |                  |              |    |
|          |                  |              |    |
|          |                  |              |    |
|          |                  |              |    |
|          |                  |              |    |
|          |                  |              |    |
|          |                  | Abbrechen    | ОК |

DIRECTION DES SERVICES IT MOYENS INFORMATIQUES

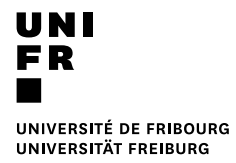

4. Auf "Hinzufügen" klicken

|                                  | Drucker hinzufügen                            |
|----------------------------------|-----------------------------------------------|
|                                  |                                               |
|                                  |                                               |
| Adresse:                         | ditmimac20                                    |
|                                  | Hostname oder Adresse gültig und vollständig. |
| Protokoll:                       | Internet Printing Protocol - IPP              |
| Warteliste:                      | /printers/MFP_SERVICES                        |
|                                  |                                               |
| Name                             | MFP-SERVICES                                  |
| Name                             | MFP-SERVICES                                  |
| Name:<br>Standort:               | MFP-SERVICES                                  |
| Name:<br>Standort:<br>Verwenden: | MFP-SERVICES<br>HP Color MFP E87640-50-60     |

5. Auf "Fortfahren" klicken

|                                                                                                    | - |
|----------------------------------------------------------------------------------------------------|---|
| Zurzeit ist keine Kommunikation mit<br>dem Drucker möglich.                                                          |   |
| Wegen eines Fehlers ist keine Verbindung zu<br>"ditmimac20" möglich. Möchtest du dennoch<br>einen Drucker erstellen? |   |
| Abbrechen Fortfahren                                                                                                 |   |
| k.                                                                                                    |   |

6. Auf OK klicken

|   | "MFP-SERVICES" konfigurieren<br>Vergewissere dich, dass deine Druckeroptionen alle angezeigt<br>werden, damit du sie vollständig nutzen kannst. |                    |                |   |  |
|---|----------------------------------------------------------------------------------------------------|--------------------|----------------|---|--|
|   |                                                                                                    |                    |                |   |  |
|   | Zufuhrfach 4:                                                                                                    | Nicht installiert  | ٢              |   |  |
|   | Zufuhrfach 5:                                                                                                    | Nicht installiert  | 0              |   |  |
|   | Zufuhrfach 6:                                                                                                    | Nicht installiert  | 0              |   |  |
| 0 | ptionales Ausgabefach:                                                                                                    | Nicht installiert  | 0              |   |  |
|   | Heftereinheit:                                                                                                    | Nicht installiert  | 0              |   |  |
|   | Lochstanzeinheit:                                                                                                    | Nicht installiert  | 0              |   |  |
|   | Falzeinheit:                                                                                                    | Nicht installiert  | 0              |   |  |
|   |                                                                                                    | 🗌 Broschüren-Finis | sher           |   |  |
|   |                                                                                                    |                    | aada aafardara |   |  |
|   |                                                                                                    | Abl                | orechen        | K |  |